In the left menu, click on Site Logo.